## Viewing Asset History

💾 Fri, Jan 19, 2024 🛛 🖿 Listing/Editing Assets

When viewing an Asset, the details of the Asset are displayed. However, the User is also able to view the history of jobs that the Asset has been associated to. When on Asset Detail page, click the "History" tab to the display the History page for the Asset.

| Assets > Asset (Fire Alarm - Fictive Asset 012218) > |            |                      |                           |                                               |     |            |            |                                   |       |                                    |             |          |             |        |             |  |
|------------------------------------------------------|------------|----------------------|---------------------------|-----------------------------------------------|-----|------------|------------|-----------------------------------|-------|------------------------------------|-------------|----------|-------------|--------|-------------|--|
| Actions «                                            | Asset Deta | sset Details History |                           |                                               |     |            |            |                                   |       |                                    |             |          |             |        |             |  |
|                                                      | Jobs       |                      |                           |                                               |     |            |            |                                   |       |                                    |             |          |             |        |             |  |
|                                                      | Job No     | Client               | Building                  | Description                                   | ETA | Start Date | End Date   | Agreed SLA                        | Туре  | Status                             | Authorised? | Response | Operational | Due    | Last Update |  |
| Add/Edit/View                                        | 7610170    | Ostara Demo          | (00006) Tower Bridge Demo | Fire Alarm Inspection                         |     | 01/01/2019 | 31/01/2019 | between 01/01/2019 and 31/01/2019 | PPM   | Pending Attendance                 |             |          | Yes         | -1764d | 13/03/2019  |  |
| Documents                                            | 7610171    | Ostara Demo          | (00006) Tower Bridge Demo | Fire Alarm Inspection                         |     | 01/02/2019 | 28/02/2019 | between 01/02/2019 and 28/02/2019 | PPM   | Pending Attendance                 |             |          | Yes         | -1736d | 13/03/2019  |  |
|                                                      | 7610172    | Ostara Demo          | (00006) Tower Bridge Demo | Fire Alarm Inspection                         |     | 01/03/2019 | 31/03/2019 | between 01/03/2019 and 31/03/2019 | PPM   | Pending Attendance                 |             |          | Yes         | -1705d | 13/03/2019  |  |
|                                                      | 7610203    | Ostara Demo          | (00006) Tower Bridge Demo | Fire Detection and Alarm,<br>Fire Alarm Panel |     |            |            |                                   | Quote | Pending schedule and specification |             |          | No          |        | 23/09/2019  |  |
| Add/Edit/View                                        |            |                      |                           |                                               |     |            |            |                                   |       |                                    |             |          |             |        |             |  |
| Edit Asset                                           |            |                      |                           |                                               |     |            |            |                                   |       |                                    |             |          |             |        |             |  |

On this page, the User is shown a list of jobs that this Asset is associated to. Each job will show the Job Number, the Building and Description among other details. By clicking a job in the list, the Job Detail page will be displayed so the User can see the job in more detail.

Online URL: https://ostarasystems.knowledgebase.co/article.php?id=550